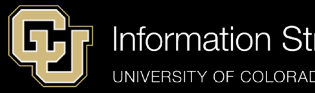

Information Strategy and Services UNIVERSITY OF COLORADO ANSCHUTZ MEDICAL CAMPUS

## **Managing Owners and Editors on Listserv Lists**

## Table of Contents

| Adding and Removing Owners  | 2 |
|-----------------------------|---|
| Adding and Removing Editors | 3 |

Owners of the list are the ones that will manage the settings of the list including adding and removing Editors, senders, and subscriber management.

Editors are added to be approved senders or moderators of the list. They do not have the ability to make changes to the list settings.

Below are instructions on how to manage the Owners and Editors of a list:

Log into the GlobalProtect VPN.

In your browser navigate to https://lists.ucdenver.edu

Log in with your university email address and password.

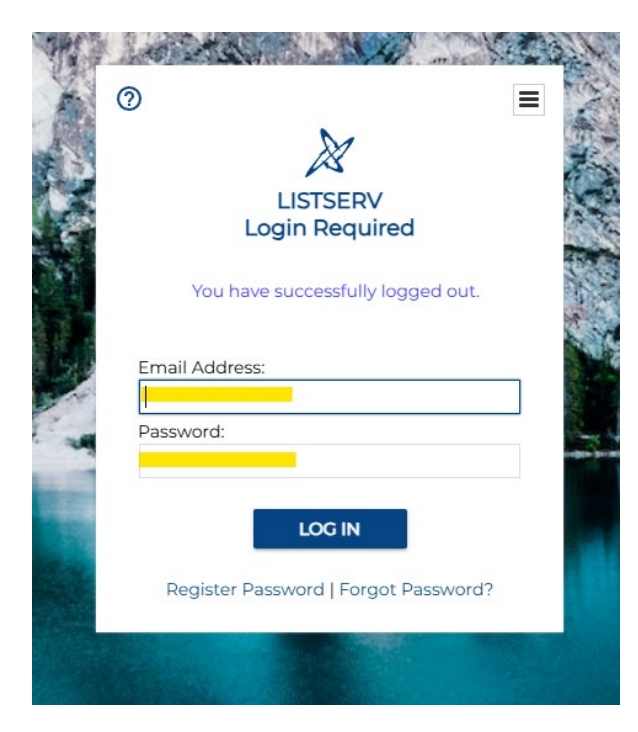

To view and access the lists you own, click List Management and then select List Dashboard.

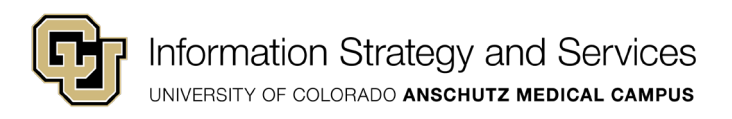

| ×  | LISTSERV           | ~ |                                                        |
|----|--------------------|---|--------------------------------------------------------|
| 11 | LISTSERV Maestro   | • | LISTSERV Archives                                      |
| D  | List Management    | • | Browse and search the archives of lists on this server |
| Ŧ  | List Dashboard     |   | Access Unlisted Lists:                                 |
| 20 | List Moderation    |   |                                                        |
| ٩  | List Configuration |   | Search                                                 |
| ۲  | List Customization |   | LISTS.UCDENVER.EDU                                     |

## Adding and Removing Owners

To change Ownership of the list, click on the value under the Owner list you want to manage owners and/or editors on.

| Customize Report |                                 |                      |         |  |  |  |
|------------------|---------------------------------|----------------------|---------|--|--|--|
| List Name        | <ul> <li>Subscribers</li> </ul> | Owner                | ¢       |  |  |  |
| V                | V                               | V                    |         |  |  |  |
| EW-TESTLIST      | 5                               | santa.claus@CUANSCHU | JTZ.EDU |  |  |  |

In the **Owner=** box you can add additional owners. Here you will enter the new address on a new line. <u>Each line should contain one address with no spaces or special characters.</u> To remove an address simply delete that address line. Quiet Owners have list administration privileges but do not receive administrative messages. Once done adding Owners, click the **Update** button. **\*\*\*Only internal addresses (@cuanschutz.edu and @ucdenver.edu) can be added as owners of a list.** 

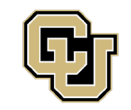

Information Strategy and Services UNIVERSITY OF COLORADO ANSCHUTZ MEDICAL CAMPUS

| Edit OWNER Keyword For EW-TESTLIST | × |
|------------------------------------|---|
|                                    |   |
| EW-TESTLIST@LISTS.UCDENVER.EDU     |   |
| Kewword                            |   |
|                                    |   |
|                                    |   |
| santa.claus@cuanschutz.edu         |   |
|                                    |   |
|                                    |   |
| joe@example.com                    |   |
| Quiet:                             |   |
|                                    |   |
|                                    |   |
|                                    |   |
| andiva@example.com                 |   |
| (EW-TESTLIST-ADMIN)                |   |
| Owner(OTHERLIST)                   |   |
| Defines the owners of the list.    |   |
|                                    |   |
| UPDATE                             |   |
|                                    |   |

## Adding and Removing Editors

To add and remove Editors, go to **List Configuration** under **List Management** in the left menu. Then go to **Administrators**.

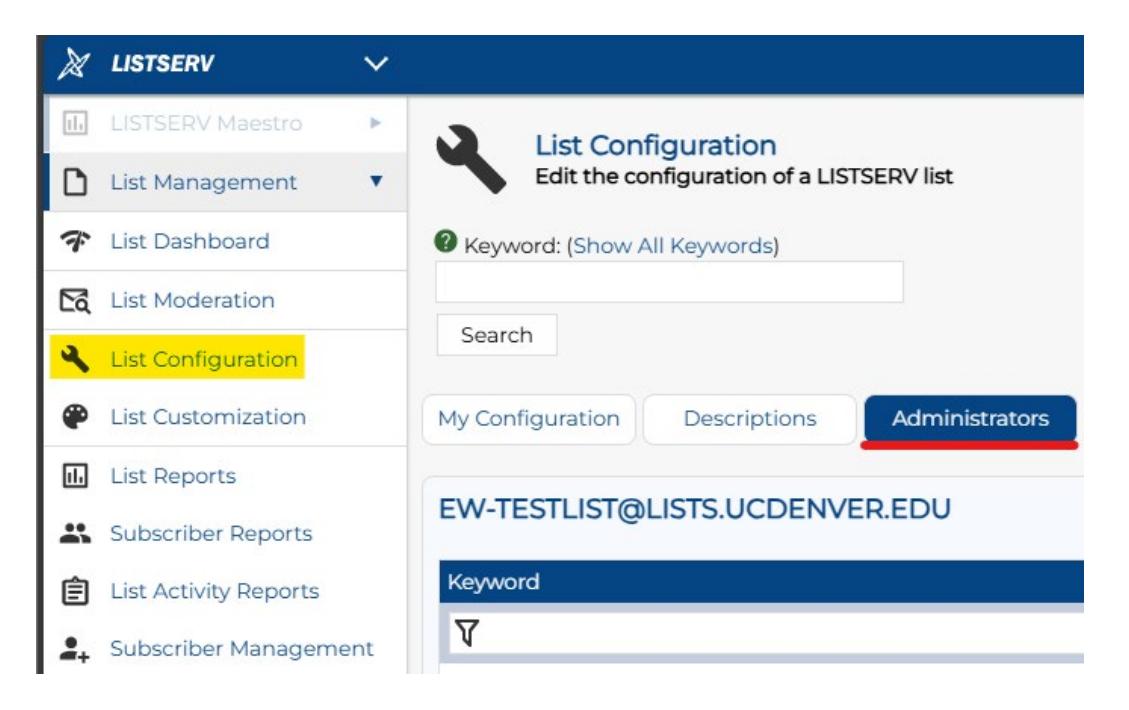

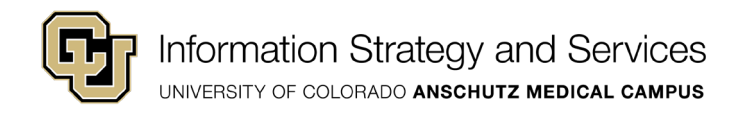

Scroll down to the **Editor**= section. Here you will enter the new address on a new line. <u>Each</u> <u>line should contain one address with no spaces or special characters.</u> To remove an address simply delete that address line.

\*\*\*Only internal addresses (@cuanschutz.edu and @ucdenver.edu) can be added as editors of a list.

| Editor= |                  |
|---------|------------------|
|         |                  |
|         | fred@example.com |
|         | (EW-TESTLIST)    |

Once you are done adding and removing editors, click the Update button at the bottom right of the page.

| Update |
|--------|

You will get confirmation at the top of the page that the list header was successfully updated.

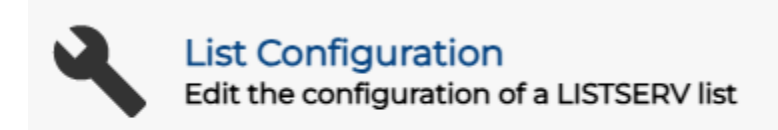

The header of the EW-TESTLIST list has been successfully replaced.